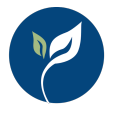

## Introduction

A big change has arrived in your options for entering PUE time and activity in CalCATS and transferring that data to CalPEATS for PRAMR reporting. In its initial release, CalCATS provided two mechanisms for entering PRAMR hours:

1. Time for **Inspections**, **Investigations**, **Enforcement Response Actions**, and **Training & Outreach Sessions** is entered on the associated screens in CalPEATS and is then transferred to your timesheet in CalCATS on the Pesticide Activity row.

| Time Entry                                                                                                    |                   |         |                  |                  |             |  |  |
|----------------------------------------------------------------------------------------------------|-------------------|---------|------------------|------------------|-------------|--|--|
| Date \downarrow 🛛 🝸                                                                                                    | Entered By:       | # Hours | Mileage <b>Y</b> | Remarks          |             |  |  |
| 01/20/2022                                                                                                    | Inspector, CaliCo | 26.001  | 100              | Some remark - AB | Edit Delete |  |  |
| Image: Non-State Image: Non-State |                   |         |                  |                  |             |  |  |
|                                                                                                    |                   |         |                  |                  | Add         |  |  |

2. Time for all other PRAMR hours categories is entered directly on your timesheet in CalCATS and then transferred to CalPEATS for PRAMR reporting.

| RM - Non-Ag Permits          |  |
|------------------------------|--|
| RM - Ag Permits              |  |
| PUE Support (Except PUR Entr |  |
| PUE Support (PUR Entry)      |  |

There was no provision for entering non-hour categories (e.g., Number of NOIs Denied) into CalCATS – these entries remain a manual monthly entry in CalPEATS.

**CalCATS 2.0** is introducing a new option for entering your PRAMR data using a form like the old CDFA Report 5. The new approach has three major features:

- 1. It gives you the option of continuing to use CalPEATS for entry of time on Inspections, Investigations, Enforcement Response Actions, and Training & Outreach Sessions or entering that time on Report 5 in CalCATS.
- 2. It adds data entry for the non-hour categories in PRAMR, eliminating most of the remaining manual entries in CalPEATS for the PRAMR report.
- 3. It allows you to eliminate the multiple individual PUE rows on the timesheet providing a more compact and efficient data entry experience with all PUE-related time on one form.

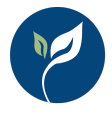

# The New Report 5

#### The new Report 5 form looks like this:

| CACATS Timesheet Agriculture - Weights & Measures - Reports - Admin - H               |                  |                |            |  |  |  |  |  |
|---------------------------------------------------------------------------------------|------------------|----------------|------------|--|--|--|--|--|
| Pesticide Regulatory Activities - Daily Activity Entry                                |                  |                |            |  |  |  |  |  |
| Activity Date: 6/17/2022                                                              |                  |                |            |  |  |  |  |  |
| Add New Report                                                                        |                  |                |            |  |  |  |  |  |
| Contract: Choose one • Classification: N/A • Location:                                | Search for loca  | tion 🔻         | Reset Save |  |  |  |  |  |
| INSPECTIONS                                                                           |                  |                |            |  |  |  |  |  |
| Category                                                                              |                  |                | Hours      |  |  |  |  |  |
| Preapplication Inspections                                                            |                  |                | ă.         |  |  |  |  |  |
| Pesticide Use Monitoring Inspections                                                  |                  |                |            |  |  |  |  |  |
| Pest Control Records Inspections                                                      |                  |                |            |  |  |  |  |  |
| Structural Pest Control Inspections                                                   |                  |                |            |  |  |  |  |  |
| Surveillance                                                                          |                  |                |            |  |  |  |  |  |
| PERMITTING, USE REPORTING, LICENSES A                                                 | AND REGISTRATION | s              |            |  |  |  |  |  |
| Category #                                                                            | # Approved       | # Denied       | Hours      |  |  |  |  |  |
| RMP - Ag                                                                              |                  |                |            |  |  |  |  |  |
| RMP - Non-Ag                                                                          |                  |                |            |  |  |  |  |  |
| Licences/Registrations                                                                |                  |                |            |  |  |  |  |  |
| Notices of Intent Review                                                              |                  |                |            |  |  |  |  |  |
| Use Report Followup/Review                                                            |                  |                |            |  |  |  |  |  |
| Use Report Followup/Review (excluding PUR Data Entry Licensed) 🕜                      |                  |                |            |  |  |  |  |  |
| PUR Data Entry Licensed                                                               |                  |                |            |  |  |  |  |  |
| Use Report Followup/Review Total                                                      |                  |                | 0          |  |  |  |  |  |
| INVESTIGATIONS AND ENFOR                                                              | CEMENT           |                |            |  |  |  |  |  |
| Category                                                                              |                  | # Issued/Filed | Hours      |  |  |  |  |  |
| Investigations                                                                        |                  |                |            |  |  |  |  |  |
| Compliance Actions                                                                    |                  |                |            |  |  |  |  |  |
| Enforcement Actions - Judicial Actions - Notices to Appear                            |                  |                |            |  |  |  |  |  |
| Enforcement Actions - Judicial Actions - Civil Complaints                             |                  |                |            |  |  |  |  |  |
| Enforcement Actions - Judicial Actions - Criminal Complaints                          |                  |                |            |  |  |  |  |  |
| Enforcement Actions                                                                   |                  |                |            |  |  |  |  |  |
| OTHER ACTIVITIES                                                                      |                  |                |            |  |  |  |  |  |
| Category                                                                              |                  |                | Hours      |  |  |  |  |  |
| Pesticide/Hazardous Material Spills                                                   |                  |                |            |  |  |  |  |  |
| Training & Outreach                                                                   |                  |                |            |  |  |  |  |  |
| Support                                                                               |                  |                |            |  |  |  |  |  |
| Support (excluding PUR Data Entry Support) 👩                                          |                  |                |            |  |  |  |  |  |
| PUR Data Entry Support                                                                |                  |                |            |  |  |  |  |  |
| Support Total                                                                         |                  |                | 0          |  |  |  |  |  |
| Other Licensed Enforcement                                                            |                  |                |            |  |  |  |  |  |
| Other Licensed Enforcement (excluding Schools Regulation and Environmental Justice) 👩 |                  |                |            |  |  |  |  |  |
| Schools Regulation                                                                    |                  |                |            |  |  |  |  |  |
| Environmental Justice                                                                 |                  |                |            |  |  |  |  |  |
| Other Licensed Enforcement Total                                                      |                  |                | 0          |  |  |  |  |  |
| Remarks                                                                               |                  |                |            |  |  |  |  |  |
|                                                                                       |                  |                |            |  |  |  |  |  |
|                                                                                       |                  |                |            |  |  |  |  |  |
|                                                                                       |                  |                |            |  |  |  |  |  |
|                                                                                       |                  |                | 1          |  |  |  |  |  |
|                                                                                       |                  |                |            |  |  |  |  |  |

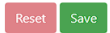

Some of the entries may not be editable depending on your choice for using or not using CalPEATS for time entry on Inspections, Investigations, Enforcement Response Actions, and Training & Outreach Sessions. If you choose to continue to use CalPEATS for time entry, the following fields will not be editable on Report 5:

- Preapplication Inspections Hours
- Pesticide Use Monitoring Inspections Hours
- Pest Control Records Inspections Hours
- Structural Pest Control Inspections Hours
- Investigations Hours
- Compliance Actions Hours
- Enforcement Actions Hours
- Training & Outreach Hours

Each of these fields will display the hours entered on the associated activity forms in CalPEATS. To change the time spent on these activities, you will need to edit your time entries in CalPEATS.

## Your Options

You have two options for how you want PUE staff in your county to enter their PUE time and activity:

#### OPTION 1 – Use CalPEATS to Track Time

**Advantages**: more detail on time spent on Inspections, Investigations, Enforcement Response Actions, and Training & Outreach Sessions since time will be entered for each activity rather than just a summary of total time each day.

**Disadvantages**: you staff will need to remember to enter time into two different systems to ensure their timesheet is complete.

If you choose this option, staff will enter time for Inspections, Investigations, Enforcement Response Actions, and Training & Outreach Sessions using the Time Entry section of each activity form in CalPEATS. CalCATS will automatically synchronize this time to the user's timesheet and create or update the associated Report 5 entries for each day.

#### OPTION 2 – Use CalCATS to Track All PUE Time

**Advantages**: simpler time entry for your staff as they only need to use one system to enter all time and activity.

**Disadvantages**: less detailed information about time spent on each PUE activity.

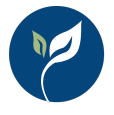

With this option, the Time Entry section will not be displayed in CalPEATS. All PRAMR-related time and activity will be entered on Report 5 each day by each PUE staff member.

#### BOTH OPTIONS

Under either option, you gain the benefit of tracking non-hour information for PRAMR in CalCATS, eliminating most of the remaining PRAMR manual entry fields in CalPEATS and exposing the detailed PRAMR data for reporting and analysis in CalCATS.

### Setting Your Preferences

The options described above are available on the County Preferences screen accessible from the Configuration page:

| CalCATS Timesheet Agriculture - Weights & Measures - Reports - Admin - Help                                                                                                    | Supervisor01 🝷 |
|----------------------------------------------------------------------------------------------------|----------------|
| Manage County Preferences                                                                                                    |                |
| Show Location Selector                                                                                                    |                |
| PUE Time Entry Options                                                                                                    |                |
| You can opt to enter certain PUE hours in CalPEATS rather than using Report 5 (PRAMR). The includes:                                                                                                    |                |
| Inspections                                                                                                    |                |
| Enforcement Response Actions                                                                                                    |                |
| Training & Outreach Sessions                                                                                                    |                |
| If you want time for those activities entered at a granular level (e.g. on each inspection), choose the option to <b>Enable CalPEATS Time Entry</b> . If you prefer to have staff enter a date time spent on these activities, choose the option to <b>Disable CalPEATS Time Entry</b> and your staff will enter this time on Report 5 (under the Ag Activities menu). | ily summary of |
| Enable CalPEATS Time Entry                                                                                                    |                |
| O Disable CalPEATS Time Entry                                                                                                    |                |
|                                                                                                    |                |

When switching between the two options, you will see a warning about the changes that will be applied to both CalCATS and CalPEATS. Please be aware that switching input modes can cause changes in some time entries as data is either read from CalCATS directly or replaced with data synced from CalPEATS, so please review all PUE time entries carefully when making a change.

One other item of note – with the availability of Report 5, you no longer need the individual PUE rows on the timesheet as there are data entry fields for that time on Report 5. You can phase out the individual PUE timesheet rows by removing them from your timesheet templates (this will mean that they won't appear by default on future timesheets), and then deactivating them (which will make sure users don't add them to their timesheet manually). If someone accidentally enters time on a PUE timesheet row and then re-enters that same time on Report 5, you will easily spot the mistake because their time total for that day will be too high. Over time, we recommend that you remove the individual PUE timesheet entry rows to avoid any confusion as to where time should be entered.

Similarly, you can remove the Pesticide Activity row from your timesheet templates since that category will not be used in the future. You cannot deactivate that category since it is a system-generated one, but at some point in the future we will remove it altogether.